## **INSTRUCTIONS FOR BIDDERS**

## **ONLINE BIDDER ENROLLMENT**

- 1. Go to https://etenders.kerala.gov.in site.
- 2. Click on Online Bidder Enrollment
- 3. Enter a valid email address for login ID. The login ID cannot be modified once registered.
- 4. Add company details and contact details
- 5. In Contact Details section, Give landline number for phone (if want to add mobile number, give 91 in the 1st column, and give mobile number in the 2nd column.
- 6. Click on Submit
- 7. Enter a password (according to the instructions provided)
- 8. Submit details.

## **QUOTING BOQ**

- 1. Go to www.etenders.kerala.gov.in site
- 2. In the left side of the screen select Tenders by Organisation
- 3. Locate Oil Palm
- 4. It will list all the tenders of Oil Palm
- 5. Select the tender you want to quote
- 6. All the details are listed.
- 7. In the Tender Documents section download the zip file.
- 8. Unzip the file and save the excel file(BOQ) to desktop and quote your rate in the BOQ. (don't change the name of BOQ)

## **TENDER SUBMISSION**

- 1. Go to www.etenders.kerala.gov.in site
- 2. Enter Login ID and Captcha : Login
- 3. Enter Password and Captcha : Proceed
- 4. Connect the Digital Signature to PC
- 5. Click on LOGIN ---- > Enter User PIN of Digital Signature
- 6. In the Bid Management Section ----- > Select Search Active Tenders
- 7. Enter Tender ID of the tender you want to quote.
- 8. Press SEARCH
- 9. Mark the tender as Favorite by clicking the check box.
- 10. Click on SET OPEN TENDER AS FAVORITE
- 11. In the Bid Management Section, Go to My Tenders.
- 12. Press on **View** button of the tender we marked as Favorite.
- 13. In the bottom of the page click on Proceed for Bid Submission
- 14. Agree the Terms and Conditions.

- 15. Press Next Button
- 16. It will show bidder details. Press on **Next**
- 17. Press on Encrypt and Upload
- 18. In the finance section Click on ' Click here to upload'.
- 19. Click on Browse button and select the BOQ that we quoted earlier
- 20. Click on Sign & Upload. Give Digital signature User Pin
- 21. Click **OK**

\*Java JRE (X.86) needed

- \* Internet Explorer / Mozilla Firefox 50.0.1 or below supported.
- \* Mcrosoft Edge and Google Chrome not supported.